# Windows 10 (5. třída)

### Pracovní plocha: takto vypadá Pracovní plocha u nás ve škole

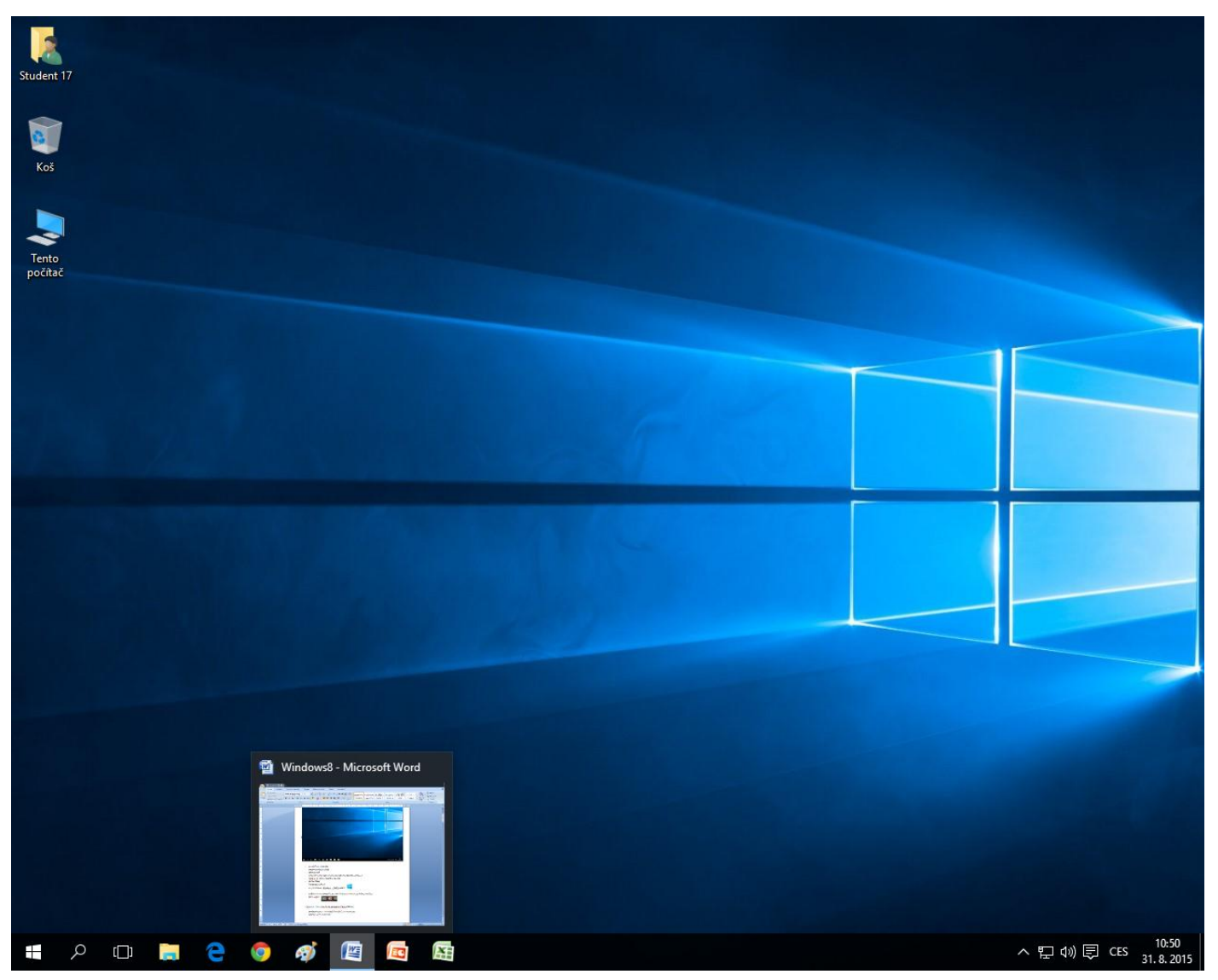

- pozadí Pracovní plochy
- ikony na Pracovní ploše
  - ikona Student 17 (se jménem přihlášeného uživatele)
  - ikona Tento počítač
  - ikona Koš
- tlačítka na Hlavním panelu
  - tlačítko Prohledat Windows
  - tlačítko Zobrazení úkolů
  - tlačítko Průzkumník souborů
  - tlačítka aplikací
- náhledové okénko spuštěné aplikace
- tlačítko Start

\_

```
Oznamovací oblast ^ 덮 에 恴 대 31.8.2015
```

**Tabletový režim** – vylepší možnosti ve Windows pro dotykové ovládání.

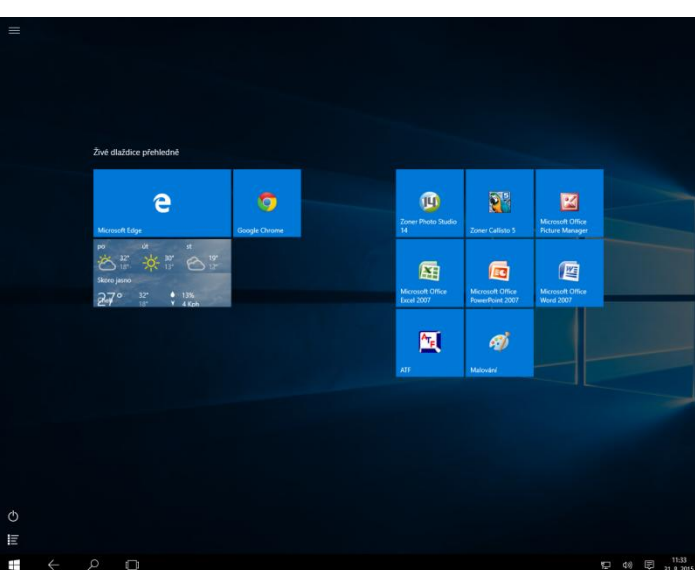

### Tlačítko Start: takto vypadá Nabídka Start a panel Všechny aplikace u nás ve škole

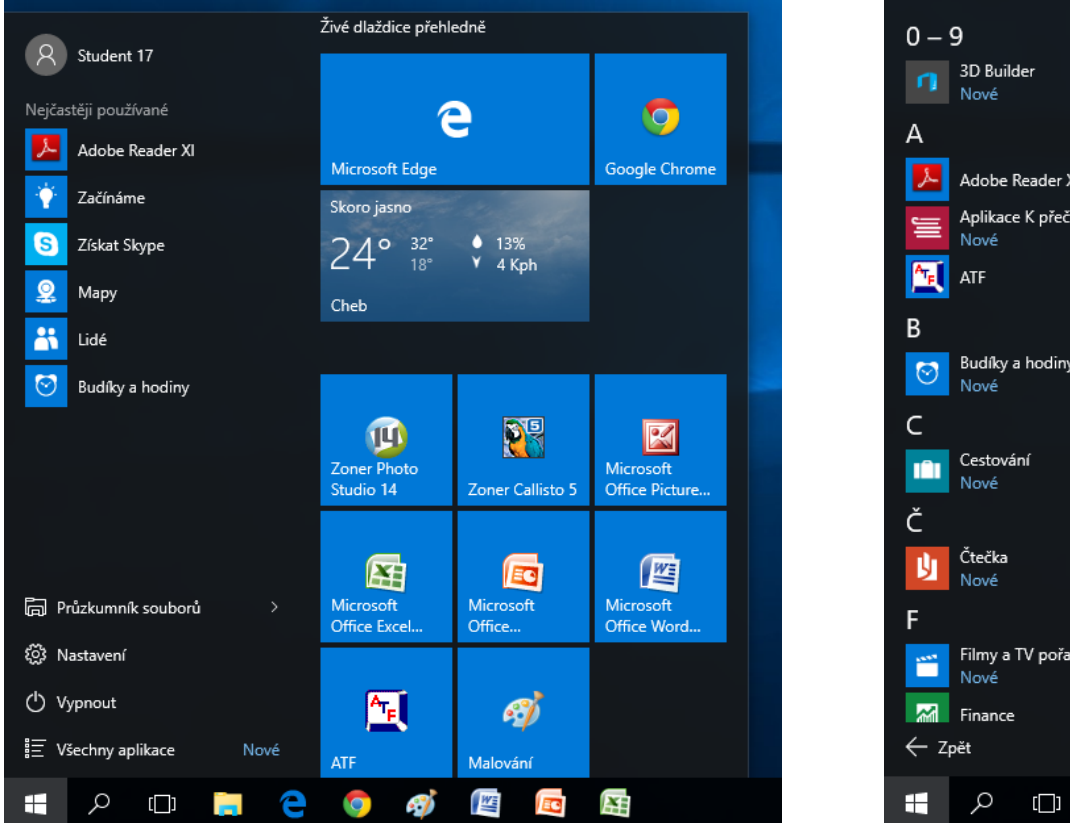

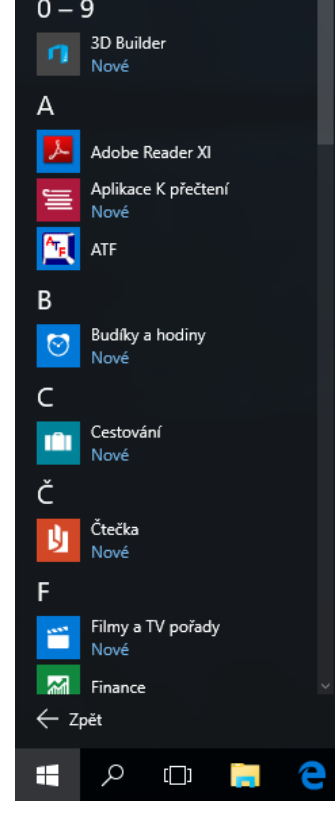

- Dlaždice spouštění aplikací
- Aktivní dlaždice například Předpověď počasí \_
- Skupiny dlaždic -
- Rolovací lišta \_
- tlačítko Všechny aplikace
- tlačítko Vypnout pro vypnutí nebo restart počítače včetně instalace aktualizací -
- tlačítko Nastavení změna nastavení počítače -
- Průzkumník souborů pro organizaci souborů a složek v počítači
- ikony nejčastěji používaných aplikací na panelu Nejčastěji používané \_
- tlačítko pro přihlášení / odhlášení uživatele \_

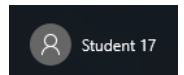

Místní nabídka (pravé tlačítko myši) na dlaždici nebo na Pracovní ploše

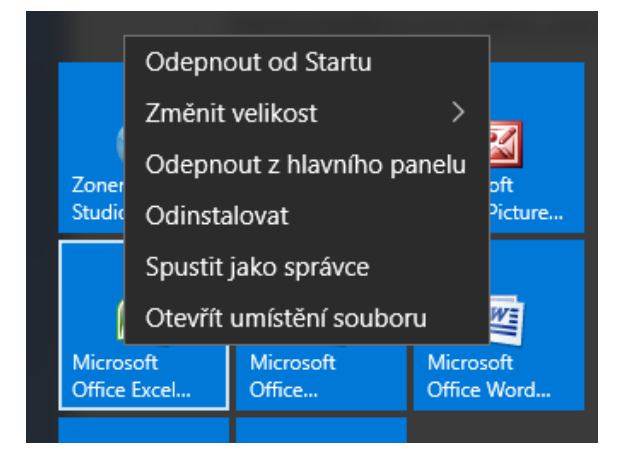

| Z  | obrazit<br>eřadit podle       | > |
|----|-------------------------------|---|
| A  | Aktualizovat                  |   |
| V  | ložit                         |   |
| V  | ložit zástupce                |   |
| V  | lastnosti grafického adaptéru |   |
| Ν  | ložnosti grafického adaptéru  | > |
| N  | ový                           | > |
| N  | astavení zobrazení            |   |
| Pi | řiznůsobit                    |   |

## Co musíte umět (5. třída):

- 1) přepínat se do Tabletového režimu a zpět
- 2) spustit aplikace
- 3) použít nástroj pro vyhledávání ke spuštění aplikací
- 4) použít nástroj pro vyhledávání k otevření Ovládacího panelu
- 5) přidat / odebrat ikony na Hlavní panel
- 6) přidat / odebrat dlaždice do Nabídky Start
- 7) přesunovat ikony v Hlavním panelu
- 8) přesunovat dlaždice v Nabídce Start
- 9) vytvořit skupinu dlaždic
- 10) nastavit na Plochu vlastní obrázek, nastavit výchozí obrázek
- 11) přidat / odebrat ikony na Pracovní ploše
- 12) odstranit ikony do Koše, vysypat koš
- 13) vypnout / zapnout zvuk
- 14) nainstalovat aktualizace
- 15) vypnout / restartovat počítač

#### Slovník:

*Operační systém* = základní programové vybavení počítače (tj. software), které se automaticky startuje při zapnutí počítače a zajišťuje uživateli možnost ovládat počítač

Aplikace = programové vybavení počítače (tj. software), které umožňuje provádět nějakou užitečnou činnost

Aktualizace = doplnění o nejnovější údaje, vylepšení stávajícího stavu

Atribut = vlastnost

- Aktivní obsah = obsah (něčeho) se v průběhu času mění
- Sdílení informací (v počítači) = poskytnutí informací jiným uživatelům
- Soubor = uložená informace (v paměti počítače), zastupuje ho ikona
- Složka = do složek se ukládají soubory (slouží k přehledné organizaci souborů)